# 不安装开发环境直接更新固件方法

一、安装 ST-LINK 驱动程序

打开专业版技术资料内的开发环境和软件安装包,ST-LINK 驱动目录,安装 STLINK 驱动,默认选项及安装即可。

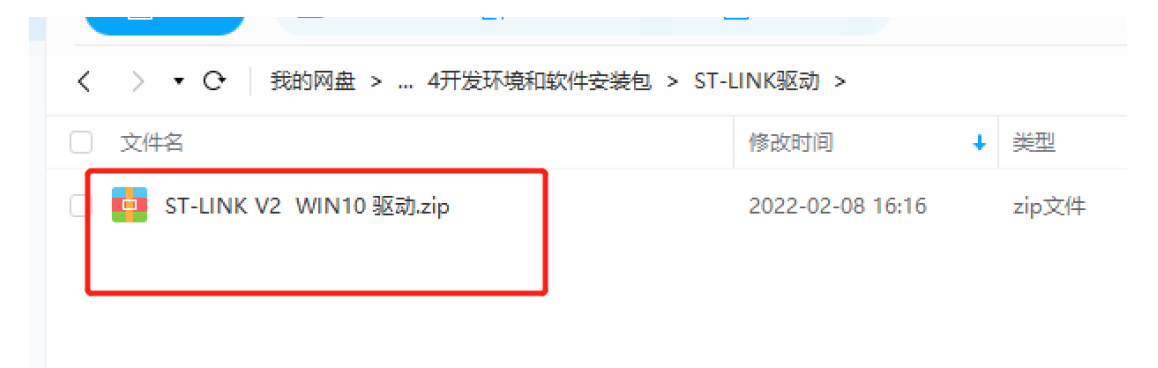

安装完成后,桌面有 STM32 ST-LINK Utility 图标

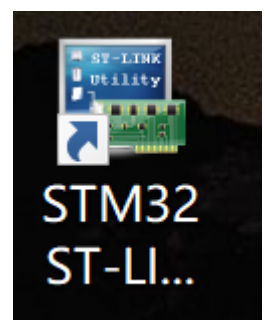

二、连接 STLINK 模块和 UWB 模块

ULM1 和 ULM3 模块没有外壳, SWD 接口在板子上直接连接 STLINK 模块, 注意 4 条杜邦线一一对应

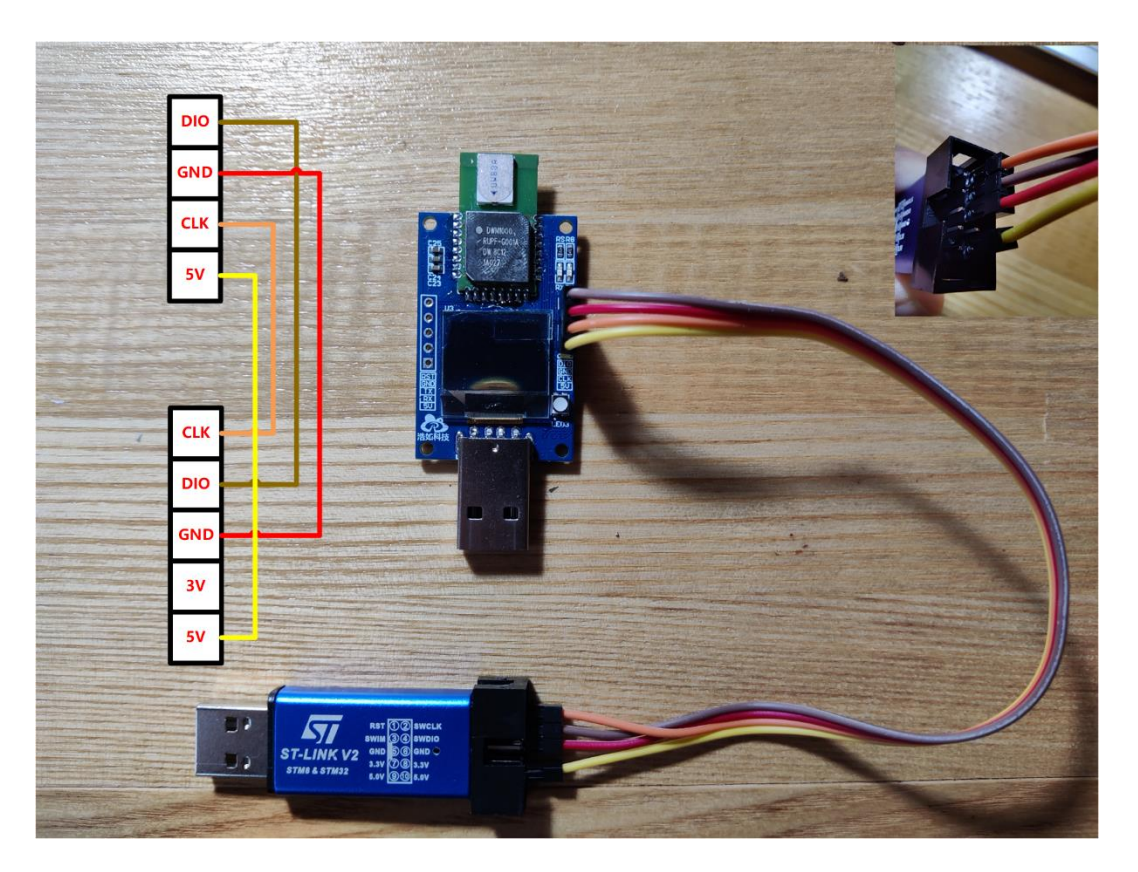

LD150 和 LD600 模块有外壳,先用一字螺丝刀将顶盖撬开,再连接电路板上的 SWD 烧录接口

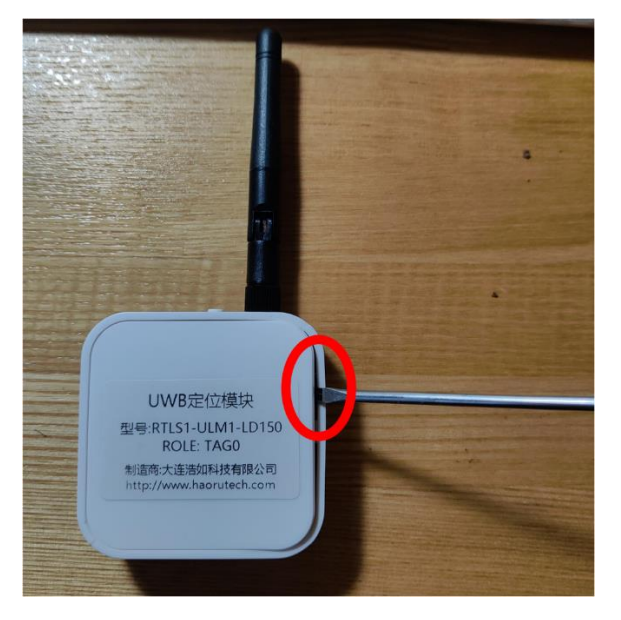

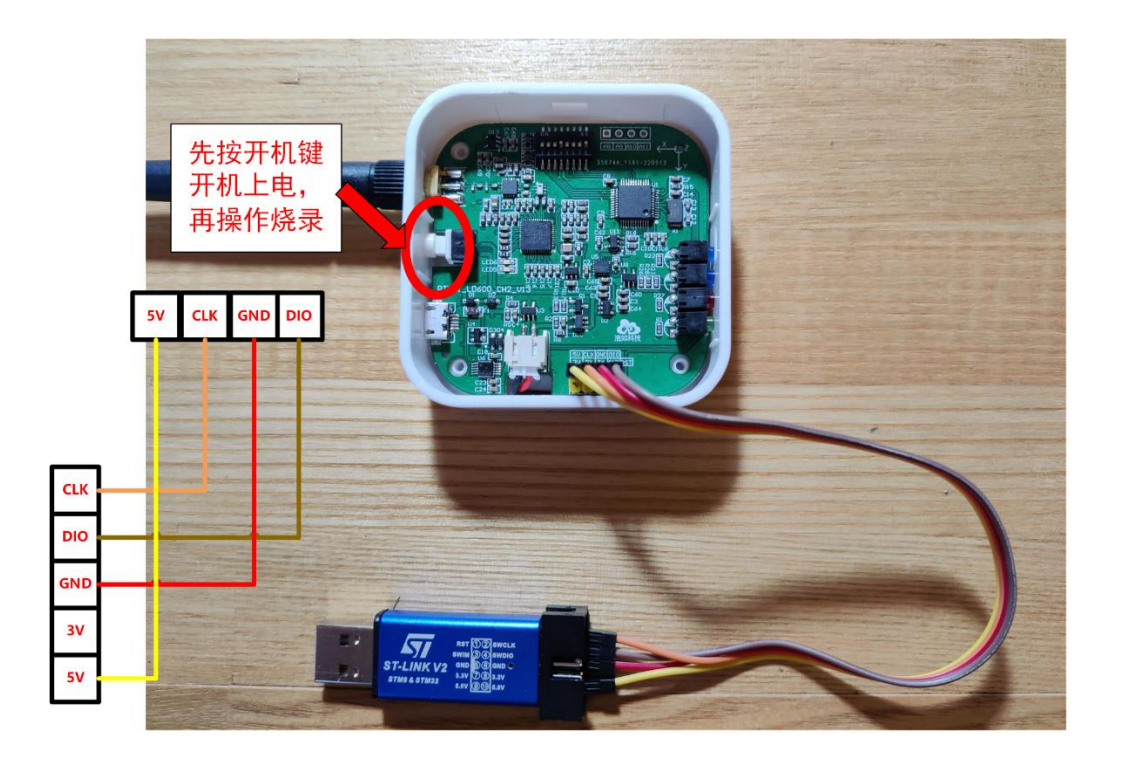

#### 三、烧录固件

### 1、设置软件复位

| 5 STM32 ST-LINK U    | Jtility                                                           |   |                                        | _ |       | $\times$ |
|----------------------|-------------------------------------------------------------------|---|----------------------------------------|---|-------|----------|
| File Edit View       | Target ST-LINK External Loader Help                               |   |                                        |   |       |          |
| Memory display       | Connect<br>Disconnect CTRL+D                                      |   | Device                                 |   |       |          |
| Address: 0x0800      | Erase Chip CTRL+E<br>Erase Bank1                                  | ~ | Device ID<br>Revision ID<br>Flash size |   |       |          |
| Device Memory File   | Erase Bank2                                                       |   |                                        |   | LiveU | pdate    |
| Device Memory        | Erase Sectors                                                     | _ |                                        |   | _     | _        |
|                      | Program<br>Program & Verify CTRL+P                                |   |                                        |   |       |          |
|                      | Blank Check<br>Memory Checksum<br>Target memory compare with file |   |                                        |   |       |          |
|                      | Option Bytes CTRL+B                                               |   |                                        |   |       |          |
|                      | MCU Core                                                          |   |                                        |   |       |          |
|                      | Automatic Mode                                                    |   |                                        |   |       |          |
| 17:26:18 : No ST-LIN | Settings                                                          |   |                                        |   |       | _        |
|                      |                                                                   |   |                                        |   |       |          |
| 1                    |                                                                   |   |                                        |   |       |          |
| 1                    |                                                                   |   |                                        |   |       |          |
|                      |                                                                   |   |                                        |   |       |          |

| STM32 ST-LINK Utility                                                |                                                         | - 🗆 X      |
|----------------------------------------------------------------------|---------------------------------------------------------|------------|
| File Edit View Target ST-LINK                                        | Settings ×                                              |            |
| Memory display<br>Address: 0x0800000 Size:                           | ST-LINK<br>Serial Number<br>No ST-LINK detected !       |            |
| Device Memory File : HR-RTLS1_DW3000                                 | CTM22 Terret leferentier                                | LiveUpdate |
| Device Memory                                                        | Target                                                  |            |
|                                                                      | Target Voltage                                          |            |
|                                                                      | Connection settings<br>Port                             |            |
|                                                                      | JTAG SWD Frequency                                      |            |
|                                                                      | Access Port Access Port 0                               |            |
|                                                                      | Mode                                                    |            |
|                                                                      | Normal 🗸 🖉 Enable debug in Low power mode               |            |
| 17:26:18 : No ST-LINK detected !<br>17:27:55 : No ST-LINK detected ! | Reset Mode Software System Reset                        |            |
|                                                                      | Log File Generate Trace LOG File Open Containing Folder |            |
|                                                                      | OK Cancel                                               |            |
| Disconnected                                                         | Device ID : Core State : No Memo                        | ory Loaded |

#### 2、点击 Target-Connect

| 5 STM32 ST-LINK U                                  | Itility                                               |                              |                          | _            |   | ×        |
|----------------------------------------------------|-------------------------------------------------------|------------------------------|--------------------------|--------------|---|----------|
| File Edit View Ta                                  | arget ST-LINK Externa                                 | il Loader <mark>F</mark> elp |                          |              |   |          |
|                                                    | Connect                                               |                              |                          |              |   |          |
| Memory display                                     | Disconnect                                            | CTRL+D                       | Device                   |              |   |          |
| Address: 0x0800                                    | Erase Chip<br>Erase Bank1                             | CTRL+E                       | Device ID<br>Revision ID |              |   |          |
| Device Memory File<br>[HR-RTLS1.hex], Add          | Erase Bank2<br>Frase Sectors                          |                              | Flash size               |              |   |          |
| Address                                            | 21050 000001011                                       |                              |                          |              |   | ^        |
| 0x0800000                                          | Program<br>Program & Verify                           | CTRL+P                       | 15                       |              |   | _        |
| 0x08000010                                         | Blank Check                                           |                              | = A                      |              |   | _        |
| 0x08000020                                         | Memory Checksum                                       |                              | E                        |              |   |          |
| 0x08000030                                         | Compare device mem                                    | ory with [HR-RTLS1.hex]      | MQ                       |              |   | _        |
| 0x08000040                                         | Option Bytes                                          | CTRL+B                       |                          |              |   | 1        |
| 0x08000050                                         | MCU Core                                              |                              | ?                        |              |   | _        |
| 0x08000000                                         | Automatic Mode                                        |                              |                          |              |   |          |
| <                                                  | Settings                                              |                              |                          |              |   | <b>`</b> |
| 16:14:35 : [HR-RTLS1.he<br>16:14:35 : [HR-RTLS1.he | :x] opened successfully.<br>:x] checksum : 0x004CC050 |                              |                          |              |   |          |
| Disconnected                                       |                                                       | Device ID :                  | Core State : No Memory G | irid Selecte | d |          |

3、如连接模块正确,状态栏会提示以下 MCU 信息

| 👼 STM32 ST-LII                                                                                                    | NK Utility                                                                              |                                                         |                      |              |       |             | _                                  |        | $\times$ |
|----------------------------------------------------------------------------------------------------|-----------------------------------------------------------------------------------------|---------------------------------------------------------|----------------------|--------------|-------|-------------|------------------------------------|--------|----------|
| <u>F</u> ile <u>E</u> dit <u>V</u> iew                                                                               | Target ST-                                                                              | LINK Extern                                             | al Loader <u>H</u> e | elp          |       |             |                                    |        |          |
| 当 🖥 🖕                                                                                                    | 🤹 🏈 🗭                                                                                   | 🔊 🐝                                                     |                      |              |       |             |                                    |        |          |
| Memory display                                                                                                    |                                                                                         |                                                         |                      |              |       | Device      | STM32F10xx Medium-density          |        |          |
| Address Duogo                                                                                                    | 00000                                                                                   | 0                                                       | Data Mid             | the log hits |       | Device ID   | 0x410                              |        |          |
| Address: UXU80                                                                                                    | JUUUUUU 🗸 Size                                                                          | 0x290A4                                                 | Data widi            |              |       | Revision ID | Unknown                            |        |          |
|                                                                                                    |                                                                                         |                                                         |                      |              |       | Flash size  | 128KBytes                          |        |          |
| Device Memory @                                                                                                    | 0x08000000: Fi                                                                          | e : HR-RTLS1.h                                          | ex                   |              |       |             |                                    | LiveUp | date     |
| Target memory, Add                                                                                                   | dress range: [0x08                                                                      | 000000 0x0802                                           | 90A4]                |              |       |             |                                    |        |          |
| Address                                                                                                    | 0                                                                                       | 4                                                       | 8                    | С            | ASCII |             |                                    |        | ^        |
| 0x0800000                                                                                                    | 20001758                                                                                | 08000101                                                | 08000731             | 08000735     | х     |             |                                    |        |          |
| 0x08000010                                                                                                    | 08000739                                                                                | 0800073D                                                | 08000741             | 0000000      | 9     | = A         |                                    |        |          |
| 0x08000020                                                                                                    | 00000000                                                                                | 0000000                                                 | 0000000              | 08000745     |       | E           |                                    |        |          |
| 0x08000030                                                                                                    | 08000749                                                                                | 0000000                                                 | 0800074D             | 08000751     | 1     | M Q .       |                                    |        |          |
| 0x08000040                                                                                                    | 0800011B                                                                                | 0800011B                                                | 0800011B             | 0800011B     |       |             |                                    |        |          |
| 0x08000050                                                                                                    | 0800011B                                                                                | 0800011B                                                | 08000781             | 0800011B     |       | ?           |                                    |        |          |
| 0x08000060                                                                                                    | 0800011B                                                                                | 0800011B                                                | 0800011B             | 0800011B     |       |             |                                    |        |          |
| 0x08000070                                                                                                    | 0800011B                                                                                | 0800011B                                                | 0800011B             | 0800011B     |       |             |                                    |        | ~        |
| <                                                                                                    |                                                                                         |                                                         |                      |              |       |             |                                    | 1      | >        |
| 16: 16: 44 : ST-LINK<br>16: 16: 44 : V2J35S7<br>16: 16: 44 : Connect<br>16: 16: 44 : SWD Fre<br>16: 16: 44 : Connect | strict Cleans<br>SN : 3A26090026<br>d via SWD.<br>quency = 4,0 MH:<br>ion mode : Connec | 7. 0000-20030<br>12344D314B4E0<br>z.<br>tt Under Reset. | 0                    |              |       |             |                                    |        | ^        |
| 16:16:44 : Device I<br>16:16:44 : Device f<br>16:16:44 : Device f                                                    | D:0x410<br>lash Size : 128KBy<br>amily :STM32F10x                                       | endbled.<br>tes<br>x Medium-densit                      | y                    |              |       |             |                                    |        | ~        |
| Dahua ia Law Dawa                                                                                                    | made enabled                                                                            |                                                         | Davias ID:0:4        | 10           |       |             | Sava Ghaba y Livia Undata Disablad |        | _        |

## 4、连接成功后,点击 Target-Erase Chip,擦除单片机 flash

| 🚟 STM32 ST-LINK (                                                                                                    | Utility                                                                                                    |                          |                          | -                                 |       | $\times$ |
|----------------------------------------------------------------------------------------------------|----------------------------------------------------------------------------------------------------|--------------------------|--------------------------|-----------------------------------|-------|----------|
| <u>File E</u> dit <u>V</u> iew <u>T</u> a                                                                                                    | arget ST-LINK External I                                                                                                    | Loader <u>H</u> elp      |                          |                                   |       |          |
| Memory display                                                                                                    | Connect<br>Disconnect                                                                                                    | CTRL+D                   | Device                   | STM32F10xx Medium-density         |       |          |
| Address: 0x080                                                                                                    | Erase Chip<br>Erase Papk1                                                                                                    | CTRL+E                   | Device ID<br>Revision ID | 0x410<br>Unknown                  |       |          |
| Device Memory @ 03<br>Target memory, Addr                                                                                                    | Erase Bank2<br>Erase Sectors                                                                                                    |                          | Hash size                | 128KBytes                         | LiveU | pdate    |
| Address<br>0x08000000                                                                                                    | Program<br>Program & Verify                                                                                                    | CTRL+P                   | 15.                      |                                   |       | ^        |
| 0x08000010<br>0x08000020<br>0x08000030                                                                                                    | Blank Check<br>Memory Checksum<br>Compare device memo                                                                                        | ny with [HR_RT  \$1 hev] | = A<br>E<br>M Q .        |                                   |       |          |
| 0x08000040<br>0x08000050                                                                                                    | Option Bytes                                                                                                    | CTRL+B                   | ?                        |                                   |       | _        |
| 0x08000060<br>0x08000070                                                                                                    | Automatic Mode                                                                                                    |                          |                          |                                   |       | ~        |
| 10.17.33 . [INTEL314]<br>16:16:44 : ST-LINK SN :<br>16:16:44 : V2135S7                                                                                                    | Settings<br>Exj crecksom - 0x00 (CC030<br>3A2609002612344D314B4E00                                                                           |                          |                          |                                   |       | >        |
| 16:16:44 : Connected vi<br>16:16:44 : SWD Frequer<br>16:16:44 : Connection m<br>16:16:44 : Connection m<br>16:16:44 : Debug in Low<br>16:16:44 : Device flash t<br>16:16:44 : Device flash t<br>16:16:44 : Device family | ia SWD.<br>ncy = 4,0 MHz.<br>node : Connect Under Reset.<br>/ Power mode enabled.<br>410<br>Size : 128/KBytes<br>::STM32F10xx Medium-density |                          |                          |                                   |       | >        |
| ,<br>Debug in Low Power mod                                                                                                    | le enabled.                                                                                                    | evice ID:0x410           |                          | Core State : Live Update Disabled |       |          |

5、擦除后,选择 Target-Program&Verify 写入新固件

| STM32 ST-L          | NK Utility                                | e device memory war |                                   |       | ×            |
|---------------------|-------------------------------------------|---------------------|-----------------------------------|-------|--------------|
|                     | Tarat CTUNK Esternal Landan Unio          |                     |                                   |       | ~            |
| File Edit Viev      | Iarget ST-LINK External Loader Help       |                     |                                   |       |              |
| 🖴 🗖 🗳               | Connect                                   |                     |                                   |       |              |
| Memory display      | Disconnect CTRL+D                         | Device              | STM32F10xx Medium-density         |       |              |
| Address 0.00        | Erase Chip CTRL+E                         | Device ID           | 0x410                             |       |              |
| Address: 0x08       | Frase Bank1                               | Revision ID         | Unknown                           |       |              |
| Device Memory @     | D Erace Bank?                             | Flash size          | 128KBytes                         | _     |              |
| Target memory Ad    | dr Erase Castern                          | <u> </u>            |                                   | LiveU | pdate        |
| Target memory, Ad   | Erase Sectors                             |                     |                                   |       | ^            |
| Address             | Program                                   |                     |                                   |       | _            |
| 0x08000000          | Program & Verify CTR +P                   |                     |                                   |       | _            |
| 0x08000010          | Blank Check                               |                     |                                   |       |              |
| 0x08000020          | Memory Checksum                           |                     |                                   |       |              |
| 0x08000030          | Compare device memory with [HR-RTLS1.hex] |                     |                                   |       |              |
| 0x08000040          | Option Bytes CTRL+B                       |                     |                                   |       |              |
| 0x08000050          | MCU Core                                  |                     |                                   |       |              |
| 0x08000060          |                                           |                     |                                   |       |              |
| 0x08000070          | Automatic Mode                            |                     |                                   |       | ~            |
| <                   | Settings                                  |                     |                                   |       | >            |
| 16:16:44 : V2J35S   | 7                                         | -                   |                                   |       | ^            |
| 16:16:44 : Connec   | ted via SWD.                              |                     |                                   |       |              |
| 16:16:44 : Connec   | tion mode : Connect Under Reset.          |                     |                                   |       |              |
| 16:16:44 : Debug i  | n Low Power mode enabled.                 |                     |                                   |       |              |
| 16:16:44 : Device   | flash Size : 128KBytes                    |                     |                                   |       |              |
| 16:16:44 : Device 1 | family :STM32F 10xx Medium-density        |                     |                                   |       |              |
| 10:21:00 ; FidSh M  | eniory erased.                            |                     |                                   |       | $\checkmark$ |
| Debug in Low Powe   | r mode enabled. Device ID:0x410           |                     | Fore State : Live Undate Disabled |       |              |

### 6、点击 Browse 选择需要更新的固件\*.hex 文件

| STM32 ST-LIN                               | < Utility      |                    |                                                  |                      |                    | _                  |    | $\times$ |
|--------------------------------------------|----------------|--------------------|--------------------------------------------------|----------------------|--------------------|--------------------|----|----------|
| File Edit View                             | Target ST      | T-LINK Extern      | al Loader Help                                   |                      |                    |                    |    |          |
| 🖴 🖥 🛛 🖖 <                                  | Ç. 🤣 🦆         | 🏂 🧝 🕺              |                                                  |                      |                    |                    |    |          |
| Memory display                             |                |                    |                                                  | Device               | STM32F10xx Me      | dium-density       |    |          |
| Address: 0x0800                            | 10000 V Si     | 7e: 0x290A4        | Data Width: 32 bits                              | Device ID            | 0x410              |                    |    |          |
| Address. 0x0000                            |                | 0,250,44           |                                                  | Revision ID          | Unknown            |                    |    |          |
| Device Memory @ 0                          | x08000000 :    | Download [ HR      | -RTLS1.hex ]                                     |                      | ×                  |                    |    |          |
| [HR-RTLS1.hex], Add                        | ress range: [0 | Charl a daharan    | 0-02000000                                       |                      |                    |                    |    |          |
| Address                                    | 0              |                    |                                                  |                      |                    |                    |    | ^        |
| 0x0800000                                  | 20001758       | File path          | C:\Users\sunhao\Desktop\HR-RTLS1.                | .hex                 | Browse             |                    |    |          |
| 0x08000010                                 | 08000739       | Extra options      | Skip Flash Erase                                 | Skip Flash Protectio | on verification    |                    |    |          |
| 0x08000020                                 | 00000000       | Verification       |                                                  |                      |                    |                    |    |          |
| 0x08000030                                 | 08000749       | * child dioin      | Verify while programming                         | Verify after program | iming              |                    |    |          |
| 0x08000040                                 | 0800011B       | Click "Start" to p | rogram target.                                   |                      |                    |                    |    |          |
| 0x08000050                                 | 0800011B       |                    |                                                  |                      |                    |                    |    |          |
| 0x08000060                                 | 0800011B       | Alter programm     | in a                                             |                      |                    |                    |    |          |
| 0x08000070                                 | 0800011B       | Aner programm      | Inng<br>☑ Res <mark>et after programming </mark> | Full Flash memory (  | Checksum           |                    |    | ~        |
| <                                          |                |                    |                                                  |                      |                    |                    |    | >        |
| 10.27.10 . V233337<br>16:24:18 : Connected | d via SWD.     |                    | Start Cance                                      | 1                    | [                  |                    |    | ^        |
| 16:24:18 : SWD Freq                        | uency = 4,0 M  | IHZ.               |                                                  |                      |                    |                    |    |          |
| 16:24:18 : Connectio                       | n mode : Conn  | nect Under Reset.  |                                                  |                      |                    |                    |    |          |
| 16:24:18 : Device ID                       | :0x410         | ue enabled.        |                                                  |                      |                    |                    |    |          |
| 16:24:18 : Device fla                      | sh Size : 128K | Bytes              |                                                  |                      |                    |                    |    |          |
| 16:24:18 : Device far                      | mily:STM32F1(  | 0xx Medium-densit  | У                                                |                      |                    |                    |    |          |
| 16:24:20 : [HR-RTLS                        | 1.hex] checksu | um : 0x004CC050    |                                                  |                      |                    |                    |    |          |
|                                            |                |                    |                                                  |                      |                    |                    |    | ~        |
| Debug in Low Power n                       | mode enabled.  |                    | Device ID:0x410                                  |                      | Core State : No Me | emory Grid Selecte | :d |          |

7、点击 start 开始烧录,烧录进度条结束后,新固件程序自动运行。

如升级过程中提示无法连接目标单片机,请检查接线是否正确,如 确认接线正确,请尝试升级 STLINK 后再次连接。<u>(如果能正常烧</u> 录程序就不用操作升级 STLINK!!!)

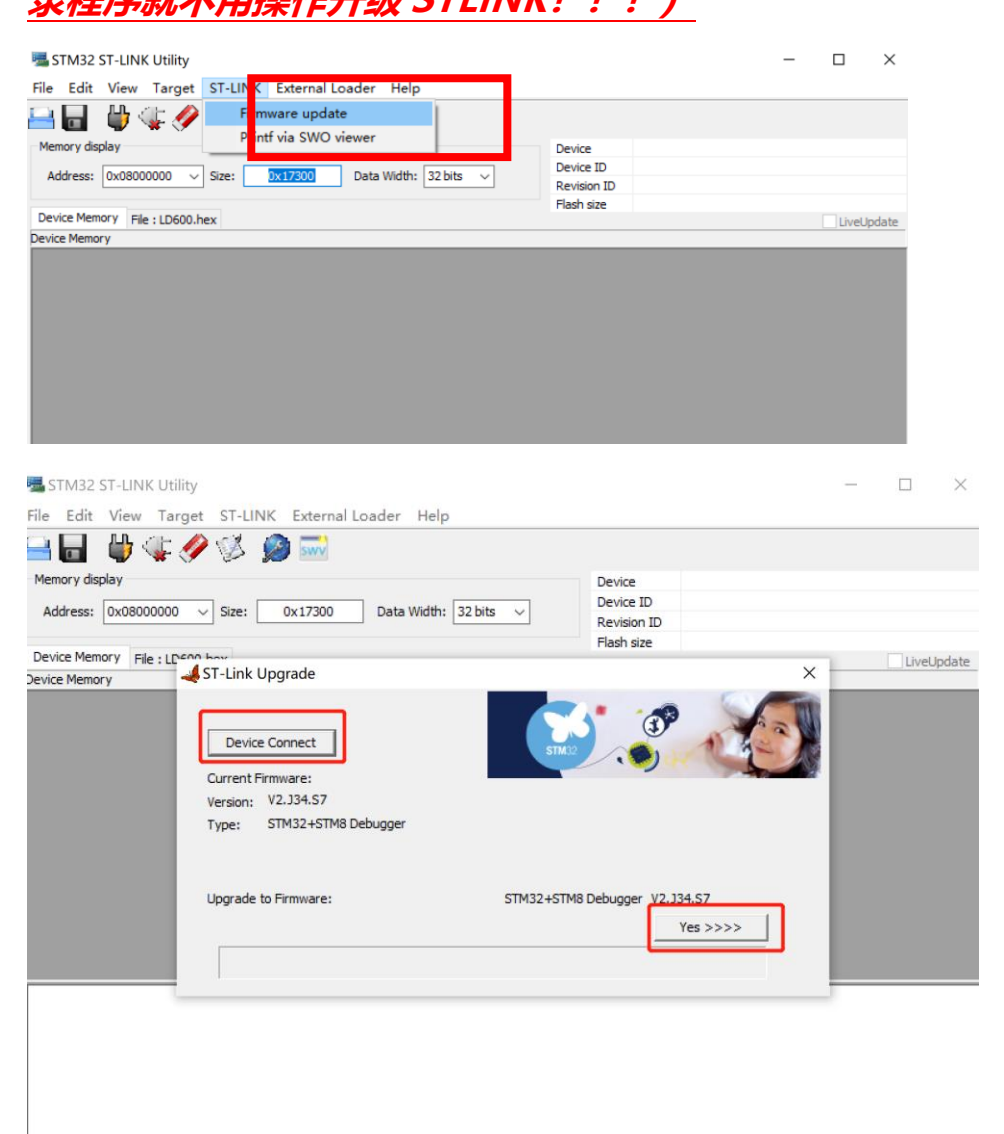

升级时候,断开 STLINK 连接的任何设备,拔掉杜邦线,只 STLINK 连接电脑,关闭 KEIL MDK 等其他占用 STLINK 的软件!

升级方法视频:

https://www.bilibili.com/video/BV1fs4y1U7dZ/?share\_source =copy\_web&vd\_source=326b8753440a1de66b445316a1c032 a7